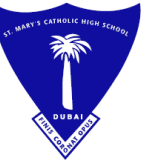

مدرستة القديسة مريم الكاثوليكية الثانوية ص.ب. ۲۱۲۳، دبي – الإمارات العربية المتحدة ماتف : ۲۳۷،۲۰۹ + ۲۱۰ + بريد الكتروني : maryscol@emirates.net.ae فاكس : ۲۳۲،۲۱۹ + ۲۲۰ + موقع ويب : ۲۳۵،۲۵۹

OUR REF : .....

Tel.: +(971) 4 3370252

Fax: +(971) 4 3368119

**ST. MARY'S CATHOLIC HIGH SCHOOL** 

P.O. Box: 52232, DUBAI - U.A.E.

E-mail : maryscol@emirates.net.ae

website : www.stmarvsdubai.com

TRN: 100259955100003

# Admissions for the Academic Year 2023-2024 YEAR ONE ONLY

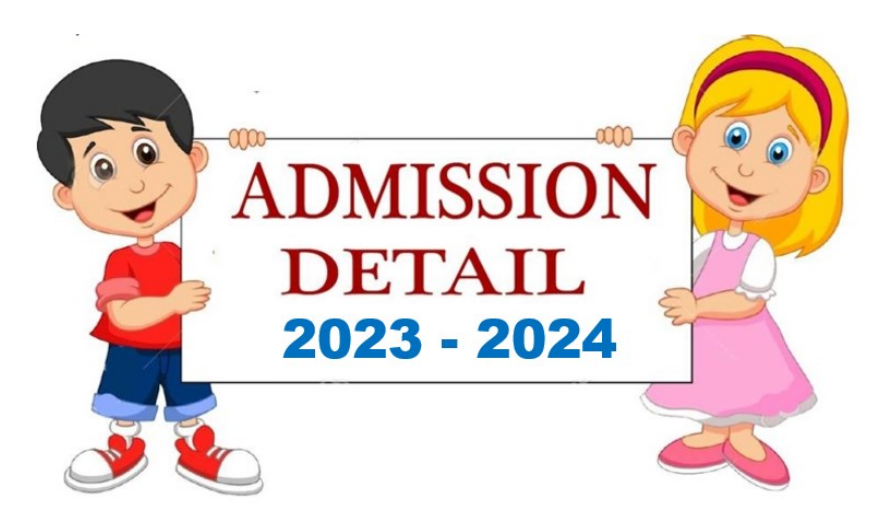

Information to parents applying to **YEAR ONE** 

We are pleased to announce the procedures for New Admission for the Academic Year 2023-2024 at St Mary's Catholic High School, Dubai. We invite you to read on carefully as this will help in saving time and enable us to work smoothly.

As per the guidelines of KHDA, the Ministry of Education, minimum age for admission to Year One is 5 years on the 31<sup>st</sup> of August 2023 for UK curriculum schools. Children born between 1<sup>st</sup> September 2017 and 31<sup>st</sup> August 2018 may apply for YEAR ONE.

ALL STUDENTS APPLYING TO YEAR ONE SHOULD HAVE COMPLETED FS2 OR KG1. THIS IS A MANDATORY REQUIREMENT FOR ADMISSION TO ST. MARY'S. Conversion grade format from CBSE or other curriculums which year is equivalent to YEAR ONE.

| <u>Level</u> | <u>Grade / Year</u> | Minimum Age<br><u>(For Entry)</u> | Maximum Age<br>(As a cut-off for this grade) |
|--------------|---------------------|-----------------------------------|----------------------------------------------|
| Α            | Pre-KG/FS 1         | <u>3</u>                          | <u>4</u>                                     |
| <u>B</u>     | <u>KG1 / FS2</u>    | <u>4</u>                          | <u>5</u>                                     |
| <u>C</u>     | <u>KG2 / Year 1</u> | 5.                                | <u>6</u>                                     |

### **Admission Procedures:**

Forms must be filled online using the link provided in this notice with all relevant supporting documents. Please note that forms that are not fully filled, have incorrect details and/or do not have all the supporting documents will not be considered.

# Admission Form Link:

https://smchs.ethdigitalcampus.com/RegistrationPortal?dbConnVar=SMCHS

# Final Deadline for submitting the application: <u>3rd March, 2023.</u>

### Documents to be attached with the form:

- 4 passport photographs
- 1 photocopy of the passport with valid visa of the child, parents/ guardian
- Last report card from the previous school
- Emirates ID of parents and candidate
- Birth certificate of the child
- The health card (Immunization Card)
- The Baptismal Certificate (Christians only)

Face-to-face interviews that test a child's reading and general conversational ability will be scheduled for short listed candidates in the month of March 2023. **A SAMPLE OF READING TEXTS WILL BE UPLOADED TO THE SCHOOL WEBSITE UNDER THE ADMISSIONS TAB**. Parents should be aware that the **INTERVIEWS** are competitive as the number of students far exceeds the number of places available. Other factors are also taken in consideration such as those which will allow us to maintain a good balance in the internationality of the student body.

Incomplete application forms will not be considered for admissions. Students studying in a particular class will not be allowed to take admission in the same year, for e.g. if a child is studying in year one he / she will not be considered for admission to year one.

Valid Residential Visa for the child, parents or the guardian who is sponsoring is a must to consider the applications for admission process. In case a student's residence visa or Emirates ID is pending, parents are expected to sign an undertaking with the School management stating an agreeable time required to submit the same.

<u>We regret that we will not be able to contact all the applicants individually. If</u> <u>your child's name does not appear on the final list, then it means that he or she</u> <u>has not made it through the face-to-face interview.</u>

Please do not call the school to check the status of your application. We will not be able to entertain such enquiries. <u>As places are very limited, parents are advised to seek</u> <u>admission to other schools too.</u>

Please do not phone the school for admission related enquiries.

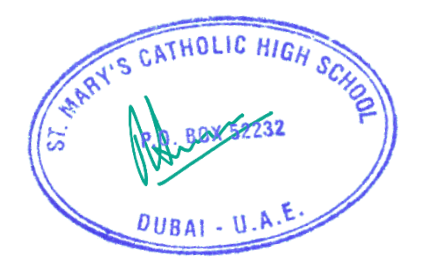

Step 1: Click on the online admission URL mentioned below.

https://smchs.ethdigitalcampus.com/RegistrationPortal?dbConnVar=SMCHS

|             | Sign In                |                   |  |
|-------------|------------------------|-------------------|--|
| Parent ID/F | amily ID               |                   |  |
| Password    |                        |                   |  |
| LOGIN       |                        | Forgot Password?  |  |
| Existing pa | arent can use Parent/L | ogin ID to login. |  |
|             | USER? CREATE AN        | ACCOUNT           |  |
| 2021 © Po   | wered By ETHDC Techn   |                   |  |
|             |                        |                   |  |

Step 2: Click on NEW USER? Create an account.

#### Step 3: Fill in all the information and say submit.

| Registration | < | n Main Member Details             | $\sim c$ |
|--------------|---|-----------------------------------|----------|
| Contact Us   | < | Main Member * O Father O Guardian |          |
|              |   |                                   |          |
|              |   | Submit Reset                      |          |

Step 4: You will receive a acknowledgment email with your login details.

### Registration Details > Trash ×

#### noreply1-smchs@smgeducation.org

to 🔻

Dear

Welcome. Your Login Id is and password

.

Note : please do not reply to this auto generated email.

Regards, St. Mary's Catholic High School, Dubai Registration Team

#### Step 5: Login with the Login ID and password.

|                | Sign In                             |
|----------------|-------------------------------------|
| P05423         |                                     |
| Password       |                                     |
| LOGIN          | Forgot Password?                    |
| Existing paren | nt can use Parent/Login ID to login |
| NEW US         | ER? CREATE AN ACCOUNT               |
| 2021 © Power   | red By ETHDC Technologies Pvt. Ltd. |

Step 6: Select the academic Year 2023-2024. Fill in all fields, attach all the Mandatory documents required files.

| Admissions ~             |                        |                             | EOPM STATUS          |     |
|--------------------------|------------------------|-----------------------------|----------------------|-----|
| Ball New Application     | Register for admission | 2 Upload required documents | Get form id & status |     |
| b Submitted Applications |                        |                             |                      |     |
| Parent Profile <         | Academic Details       |                             |                      | ~ 0 |
| Sibling Information <    |                        |                             |                      |     |
| Thange Password          | Academic Year *        | 2023-2024 ~                 | Year * Select *      |     |

Step 7: You will receive a acknowledgment Email once you have submitted the application.

### ACKNOWLEDGEMENT OF ONLINE REGISTRATION >>

#### noreply1-smchs@smgeducation.org

to 👻

Dear Parent,

Greetings from St. Mary's Catholic High school, Dubai!

Thank you for applying. Your application form has been submitted successfully.

Application form

Kindly check the school website www.stmarysdubai.com for further updates .

Regards, Paul Asir Joseph, The Principal, St. Mary's Catholic High School, Dubai.